# CRÉER UN PRODUIT DÉCO PHOTO

2

# **SÉLECTION DU PRODUIT**

Pour cette démonstration, nous avons choisi l'impression sur toile, mais le procédé demeure le même pour tous les produits de la section Déco Photo.

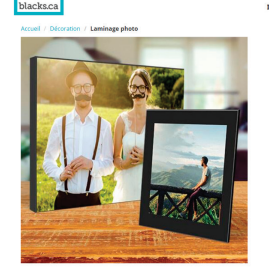

dons de les réunir dans un seul dossier.

Impression photo Livres photo Décoration Boutique photo Calendriers Cartes

#### LAMINAGE PHOTO

 Le laminage protège contre l'usure et Chaque photo est scellée sur un pann 95 mm (3/8").
Les plaques sont prêtes à accrocher.

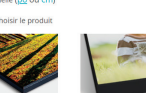

ditionnel Aff

Astuce : Avant de télécharger vos photos, nous vous recomman-

# TÉLÉCHARGEMENT DES IMAGES

Une fois le produit choisi, vous pouvez télécharger les images qui sont enregistrées sur votre ordinateur, les réseaux sociaux ou vous pouvez réutiliser les images d'un projet antérieur, conservé sur nos serveurs.

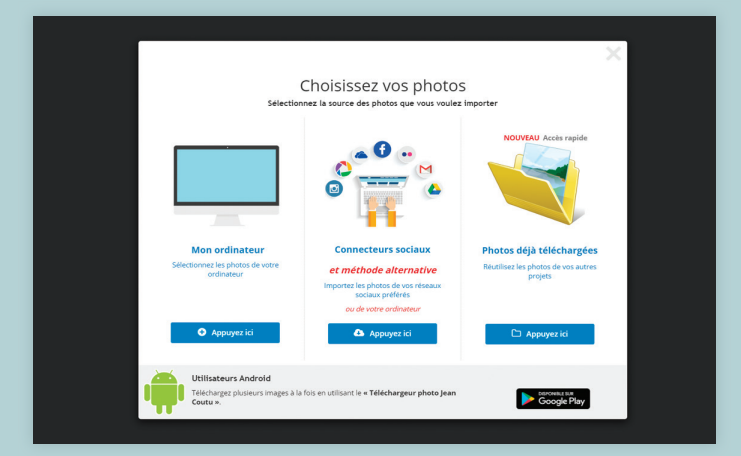

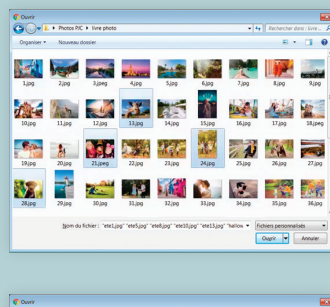

Maintenez la touche *CTRL* enfoncée (*cmd* sur Mac) pour sélectionner plus d'une photo à la fois.

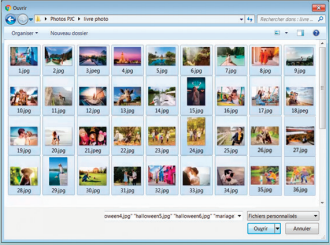

Appuyez sur *CTRL+A* (*cmd+A* sur Mac) pour sélectionner toutes les photos du dossier.

## PERSONNALISATION ET MISE EN PAGE

Pour accéder aux images téléchargées, cliquez d'abord dans la zone Image (la zone ombragée) et ensuite sur l'icône *Photo* dans la barre d'outils de gauche.

Cliquez sur la photo désirée pour l'ajouter au montage.

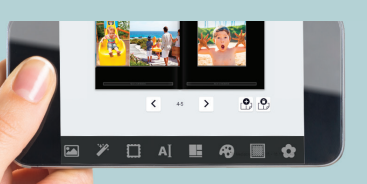

#### NOTA

Notre logiciel de prise de commande est aussi optimisé pour les applications mobiles.

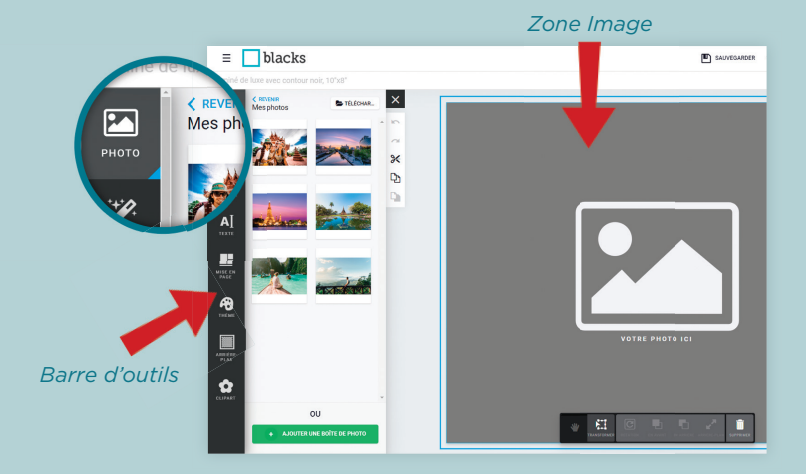

#### **OPTIONS PHOTO**

Assurez-vous que votre image soit bien centrée dans la zone ombragée. Cliquez sur l'image pour faire apparaître les options de modification de la photo.

Outil *Main* pour déplacer et agrandir l'image dans le cadre de la photo.

- Cutil *Transformation* pour recadrer, déplacer ou tourner l'image.
- © Outil *Rotation* pour tourner l'image dans le cadre.
  - Outils *En avant* ou *En arrière* pour positionner la photo à l'avant-plan ou sous une autre image.
  - Outil Poubelle pour effacer la photo.

#### **OPTIONS D'ÉDITION TEXTE**

Cliquez sur l'icône *Texte* à la gauche de l'écran pour faire apparaître les options de texte. Cliquez sur Ajouter une boite texte pour pouvoir ajouter du texte.

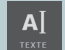

Choisissez parmi un vaste choix de polices, de couleurs et de tailles.

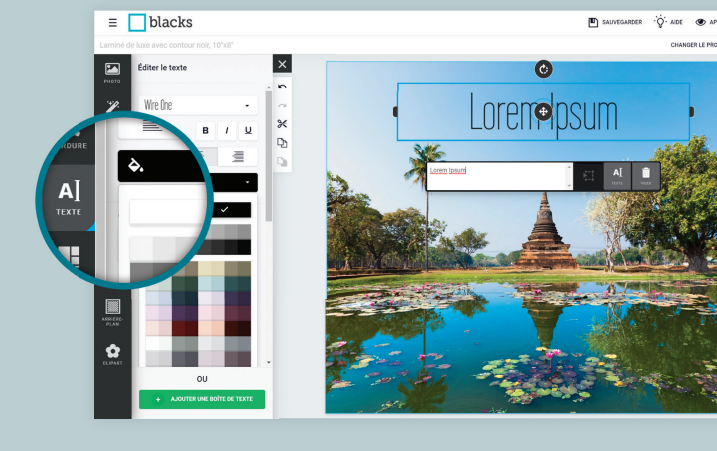

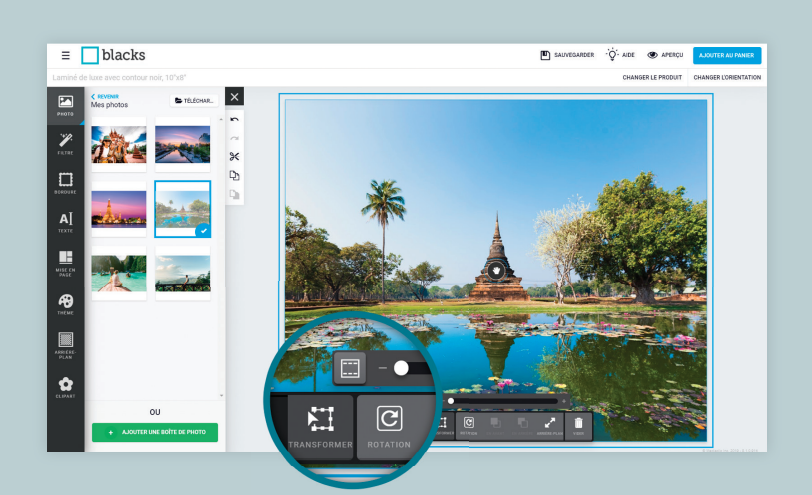

## AUTRES OPTIONS D'ÉDITION

Il est possible d'ajouter d'autres photos à votre toile, de mettre un fond de couleur, d'ajouter des clip arts, etc. Laissez libre cours à votre imagination, les possibilités sont multiples. Utilisez les outils fournis dans la zone gauche de l'écran.

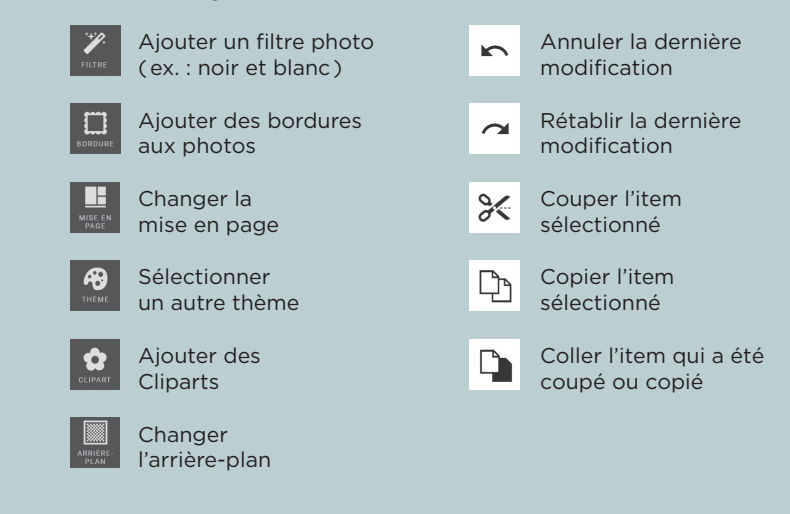

## COMMANDER

En appuyant sur *Aperçu*, vous aurez un aperçu du résultat final.

Si vous êtes satisfait de votre travail, appuyez sur *Ajouter au panier*.

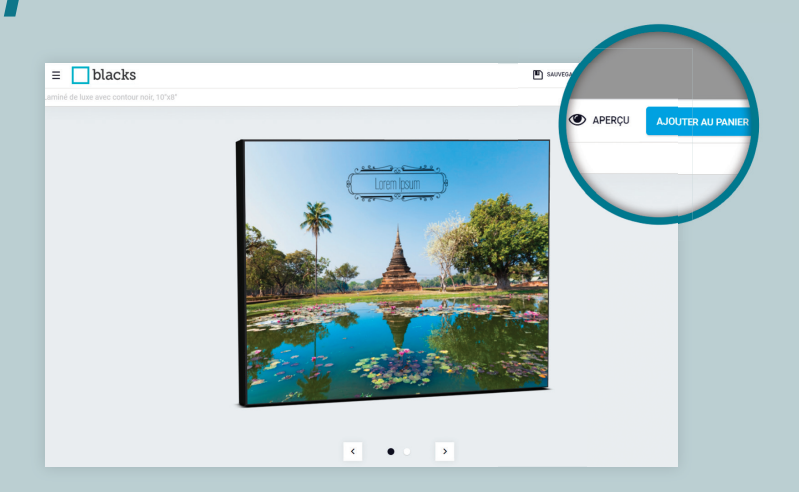